# Piece-Wise Linear (PWL) Voltage Sources

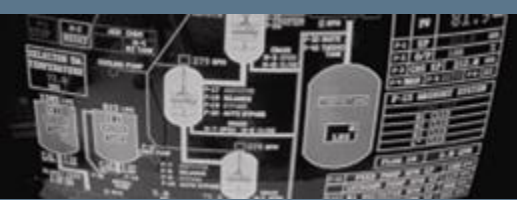

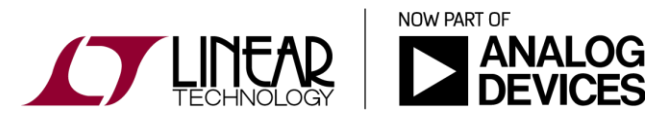

Copyright © 2017 Analog Devices. All rights reserved.

## Creating a PWL Voltage Source

- Open up the simulation file titled "RCFilterTimeDomain.asc"
- Run the simulation and probe the IN and OUT nodes
- Right-Click on the voltage source and select the PWL function
- Configure the PWL source to manually recreate the pulse waveform as shown in the voltage source window on the right
- Rerun the simulation. Notice a single pulse is now present.

| 🛛 Linear Technol 🗖 🗖 🗙                                                                                              | Independent Voltage Source - V1                                                                                                    | <u> </u>                                                                                                    |
|----------------------------------------------------------------------------------------------------|----------------------------------------------------------------------------------------------------|----------------------------------------------------------------------------------------------------|
| K <u>F</u> ile <u>E</u> dit H <u>i</u> erarchy <u>V</u> iew <u>S</u> imulate<br>Tools <u>W</u> indow <u>H</u> elp _ | <ul> <li>Functions</li> <li>(none)</li> <li>PULSE(V1 V2 Tdelay Trise Tfall Ton Period Ncycles)</li> </ul>                                                                                                    | DC value:                                                                                                    |
|                                                                                                    | <ul> <li>SINE(Voffset Vamp Freq Td Theta Phi Ncycles)</li> <li>EXP(V1 V2 Td1 Tau1 Td2 Tau2)</li> <li>SFFM(Voff Vamp Fcar MDI Fsig)</li> <li>PWL(t1 v1 t2 v2)</li> </ul>                                                  | Small signal AC analysis(.AC)<br>AC Amplitude:<br>AC Phase:                                                                                                    |
| IN R1 OUT<br>10K C1<br>.1μ<br>.1μ<br>PULSE(0 5 1m 1u 1u 10m 20m 3)<br>teon 60m                                      | PWL FILE:       Browse         time1[s]:       0         value1[V]:       0         time2[s]:       1u         value2[V]:       5         time3[s]:       10m         value3[V]:       5         time4[s]:       10.001m | Make this information visible on schematic: ♥ Parasitic Properties Series Resistance[Ω]: Parallel Capacitance[F]: Make this information visible on schematic: ♥ |
|                                                                                                    | value4[V]: 0<br>Additional PWL Points<br>Make this information visible on schematic: ✔                                                                                                    | Cancel OK                                                                                                    |

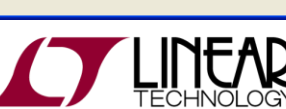

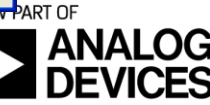

RCFilterTimeDomain.asc

CS

#### **Repeating PWL Source**

- Open up the simulation file titled "RCFilterTimeDomainRepeat.asc"
- Run the simulation and probe the IN and OUT nodes
- Right-Click on the PWL text string and use the repeat command to create three cycles of the input square wave.

| Enter new Value for V1                   |                                    |  |  |  |  |  |
|------------------------------------------|------------------------------------|--|--|--|--|--|
| Justification<br>Left v<br>Vertical Text | OK<br>Cancel                       |  |  |  |  |  |
| PwL repeat for 3 (0 0 1 u                | 5 10m 5 10.001m 0 20m 0) endrepeat |  |  |  |  |  |

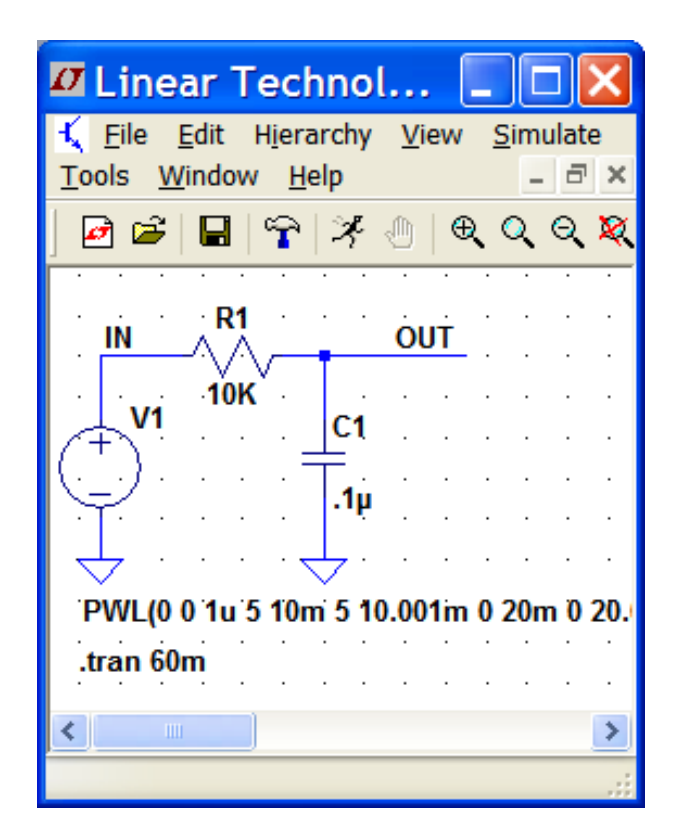

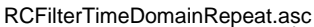

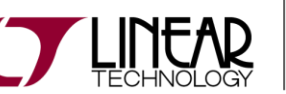

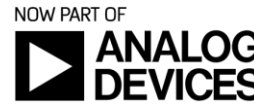

CS

#### Importing Externally Generated PWL Sources

- To import a PWL waveform from a file, Right-Click on a voltage source, select "Advanced", and select "PWL File"
- The file format must contain pairs of numbers separated by white space (carriage return, spaces, tabs). The first number is time (in seconds) and the second number is voltage.
- Like the standard PWL, you can also repeat, as shown in these examples
- Example 1 (datapoints in a line):

**\***0 0 0.1 1 0.2 0.5 0.5 0 0.7 0.3 1 0

Example 2 (datapoints in columns):

**\***00

**\***0.1 1

**\***0.2 0.5

**\***0.5 0

**\***0.7 0.3

**\***10

PWLExamplesLine.asc

PWLExamplesColumn.asc

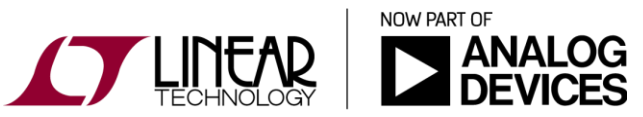

## Importing a PWL Waveform From an Oscilloscope

- PWL waveform data can be imported into LTspice from an oscilloscope waveform capture
- Data can be comma separated or space separated data pairs (Time Value). Ex. .csv file.
- Many Oscilloscopes will export in this format (ex. Save Format Spreadsheet option shown below)

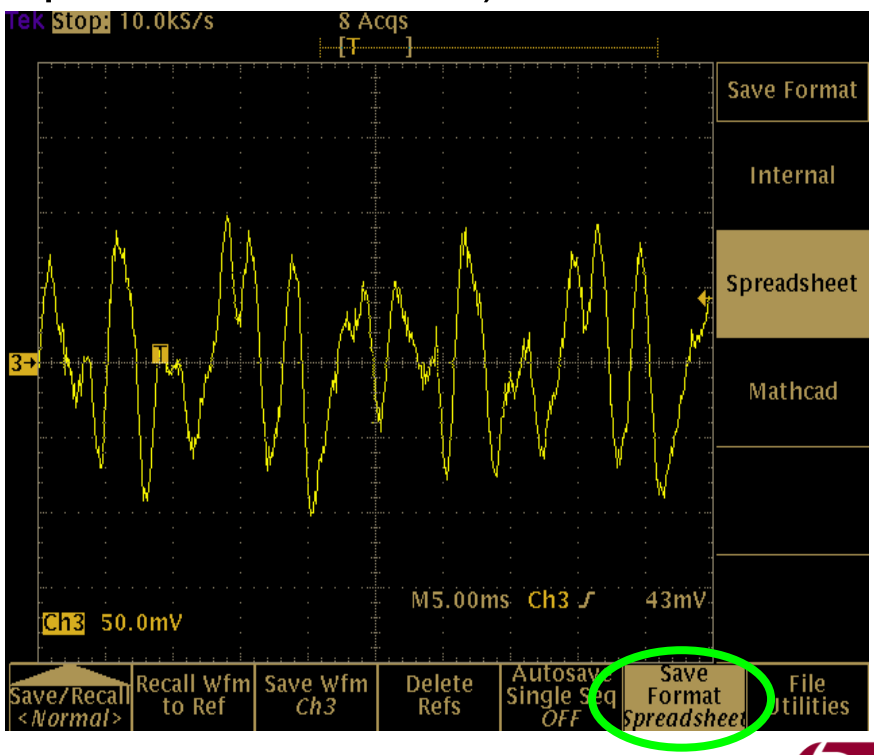

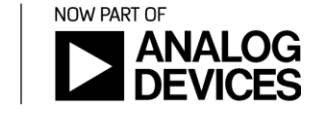

## Importing a PWL Waveform From a File

Open up the simulation file titled "TekImport.asc" and follow the instructions in the simulation file.

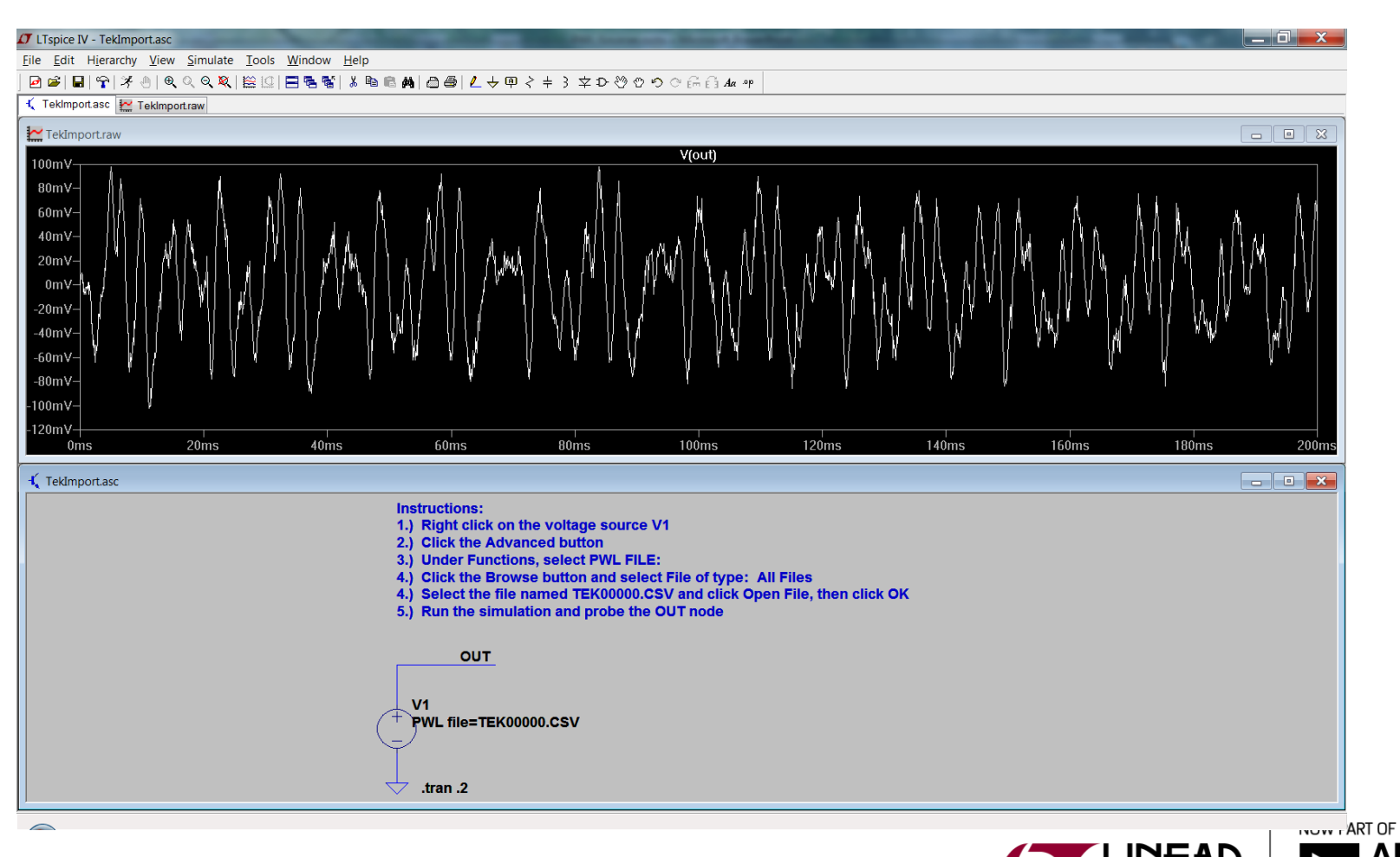

CS

TekImport.asc

#### Importing a PWL Waveform From a File

One thing to notice is that data with a negative time is ignored. Your scope may consider the trigger time to be t=0 in the output file. If you want to use this data, edit the time column in the spreadsheet as needed.

NOW PART OF

|        | 9-6                                                                        | - <u>\</u>               | -      | -                 | C. Carro | -                    | TEK00000.C                     | SV - Mic | rosoft Excel    |                |                          | -                   | _                     | 1.41                                                 | -     |                                  | x |
|--------|----------------------------------------------------------------------------|--------------------------|--------|-------------------|----------|----------------------|--------------------------------|----------|-----------------|----------------|--------------------------|---------------------|-----------------------|------------------------------------------------------|-------|----------------------------------|---|
| File   | File Home Insert Page Layout Formulas Data Review View Developer 🛆 🕜 🗆 🛱 🔀 |                          |        |                   |          |                      |                                |          |                 |                |                          | 67 X                |                       |                                                      |       |                                  |   |
| Paste  | Å<br>™<br>₹                                                                | alibri<br>B I <u>U</u> - | • 11 • | A A<br><u>A</u> . |          | ≫-<br>≇ ≇ 8          | 🖥 Wrap Text<br>🖻 Merge & Cente | Gene     | eral<br>• % • . | .00,00<br>00,€ | Conditiona<br>Formatting | I Format<br>▼ Table | as Cell<br>• Styles • | and Insert →<br>The Insert →<br>Delete →<br>Format → | Σ · / | ort & Find &<br>ilter * Select * |   |
| Clipbo | bard 🖫                                                                     | Font 🕞                   |        |                   |          | Alignment 🕞 Number 🕞 |                                |          | á Styles        |                |                          | Cells Editing       |                       |                                                      |       |                                  |   |
|        | A1                                                                         | • (*                     | $f_x$  | -0.024            | 9456     |                      |                                |          |                 |                |                          |                     |                       |                                                      |       |                                  | ~ |
|        | А                                                                          | В                        | С      | D                 | E        | F                    | G                              | Н        | I               |                | J                        | K                   | L                     | М                                                    | N     | 0                                |   |
| 239    | -0.00115                                                                   | -0.084                   |        |                   |          |                      |                                |          |                 |                |                          |                     |                       |                                                      |       |                                  |   |
| 240    | -0.00105                                                                   | -0.088                   |        |                   |          |                      |                                |          |                 |                |                          |                     |                       |                                                      |       |                                  |   |
| 241    | -0.00095                                                                   | -0.092                   |        |                   |          |                      |                                |          |                 |                |                          |                     |                       |                                                      |       |                                  |   |
| 242    | -0.00085                                                                   | -0.082                   |        |                   |          |                      |                                |          |                 |                |                          |                     |                       |                                                      |       |                                  |   |
| 243    | -0.00075                                                                   | -0.078                   |        |                   |          |                      |                                |          |                 |                |                          |                     |                       |                                                      |       |                                  |   |
| 244    | -0.00065                                                                   | -0.064                   |        |                   |          |                      |                                |          |                 |                |                          |                     |                       |                                                      |       |                                  |   |
| 245    | -0.00055                                                                   | -0.05                    |        |                   |          |                      |                                |          |                 |                |                          |                     |                       |                                                      |       |                                  |   |
| 246    | -0.00045                                                                   | -0.038                   |        |                   |          |                      |                                |          |                 |                |                          |                     |                       |                                                      |       |                                  |   |
| 247    | -0.00035                                                                   | -0.022                   |        |                   |          |                      |                                |          |                 |                |                          |                     |                       |                                                      |       |                                  |   |
| 248    | -0.00025                                                                   | -0.006                   |        |                   |          |                      |                                |          |                 |                |                          |                     |                       |                                                      |       |                                  |   |
| 249    | -0.00015                                                                   | 0.006                    |        |                   |          |                      |                                |          |                 |                |                          |                     |                       |                                                      |       |                                  |   |
| 250    | -4.56E-05                                                                  | 0.004                    |        |                   |          |                      |                                |          |                 |                |                          |                     |                       |                                                      |       |                                  |   |
| 251    | 5.44E-05                                                                   | 0                        |        |                   |          |                      |                                |          |                 |                |                          |                     |                       |                                                      |       |                                  |   |
| 252    | 0.000154                                                                   | 0.008                    |        |                   |          |                      |                                |          |                 |                |                          |                     |                       |                                                      |       |                                  |   |
| 253    | 0.000254                                                                   | 0.01                     |        |                   |          |                      |                                |          |                 |                |                          |                     |                       |                                                      |       |                                  |   |
| 254    | 0.000354                                                                   | 0.008                    |        |                   |          |                      |                                |          |                 |                |                          |                     |                       |                                                      |       |                                  |   |
| 255    | 0.000454                                                                   | -0.006                   |        |                   |          |                      |                                |          |                 |                |                          |                     |                       |                                                      |       |                                  |   |
| 256    | 0.000554                                                                   | 0.002                    |        |                   |          |                      |                                |          |                 |                |                          |                     |                       |                                                      |       |                                  |   |
| 257    | 0.000654                                                                   | -0.008                   |        |                   |          |                      |                                |          |                 |                |                          |                     |                       |                                                      |       |                                  |   |
| 258    | 0.000754                                                                   | -0.006                   |        |                   |          |                      |                                |          |                 |                |                          |                     |                       |                                                      |       |                                  |   |
| 259    | 0.000854                                                                   | -0.008                   |        |                   |          |                      |                                |          |                 |                |                          |                     |                       |                                                      |       |                                  |   |
| 260    | 0.000954                                                                   | -0.002                   |        |                   |          |                      |                                |          |                 |                |                          |                     |                       |                                                      |       |                                  |   |
| 261    | 0.001054                                                                   | -0.002                   |        |                   |          |                      |                                |          |                 |                |                          |                     |                       |                                                      |       |                                  |   |
| 262    | 0.001154                                                                   | -0.004                   |        |                   |          |                      |                                |          |                 |                |                          |                     |                       |                                                      |       |                                  | - |
| H 4    |                                                                            |                          |        |                   |          |                      |                                |          |                 |                |                          |                     |                       |                                                      |       |                                  |   |
| Ready  | y 🛅                                                                        |                          |        |                   |          |                      |                                |          |                 |                |                          |                     |                       | □ □ 100%                                             | Θ     |                                  | + |

## **Exporting Waveforms to ASCII**

- With a waveform window active, go to File -> Export.
- Select the node voltage or current to export and click OK.
- The file location is shown at the top of the dialog box.

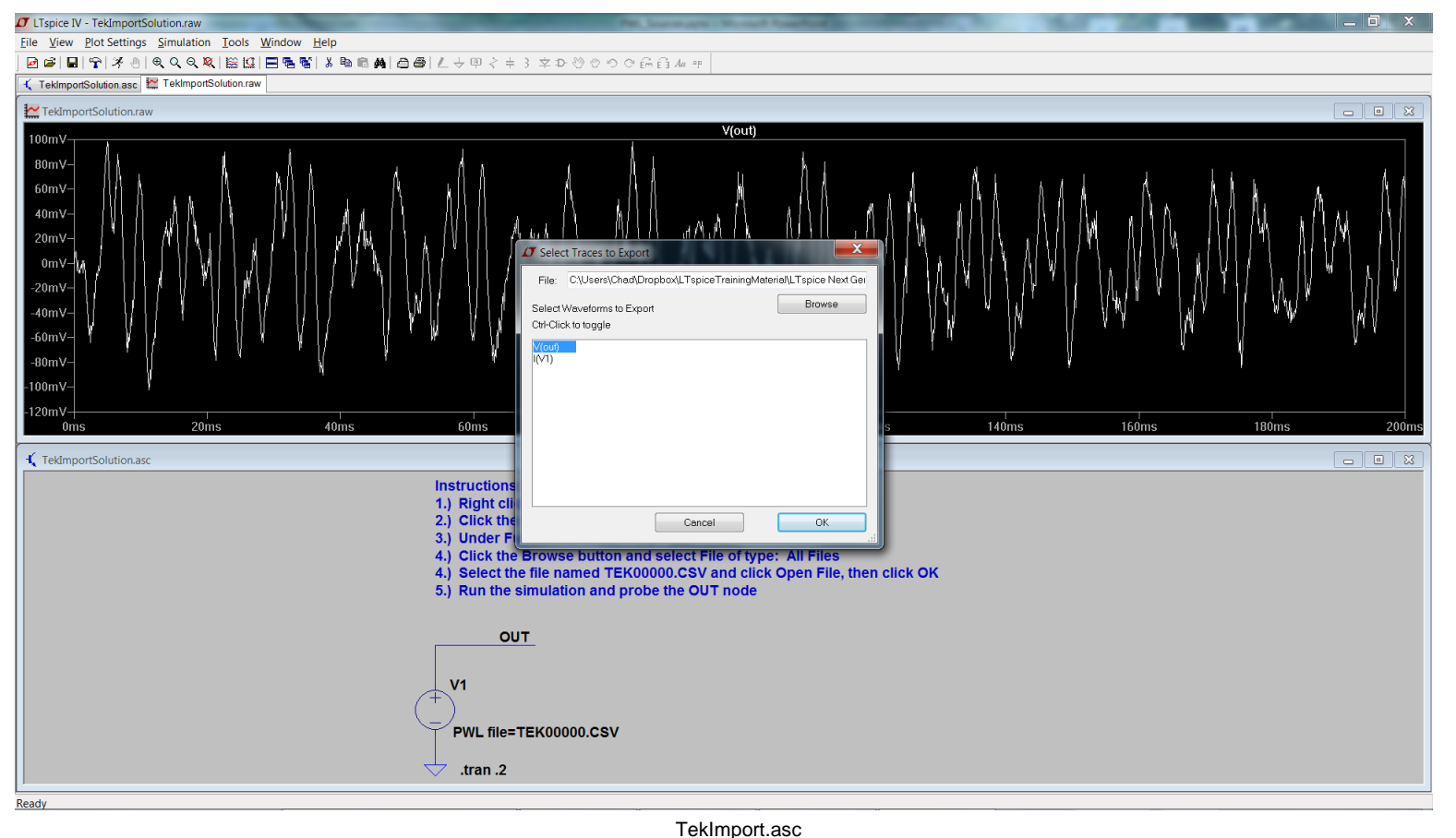

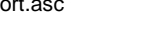

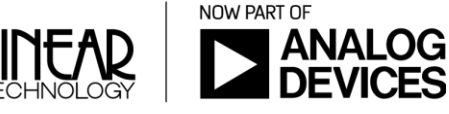